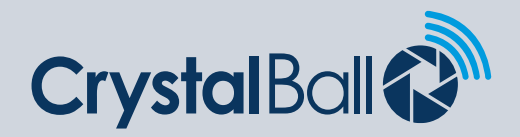

## How to create new driver logins

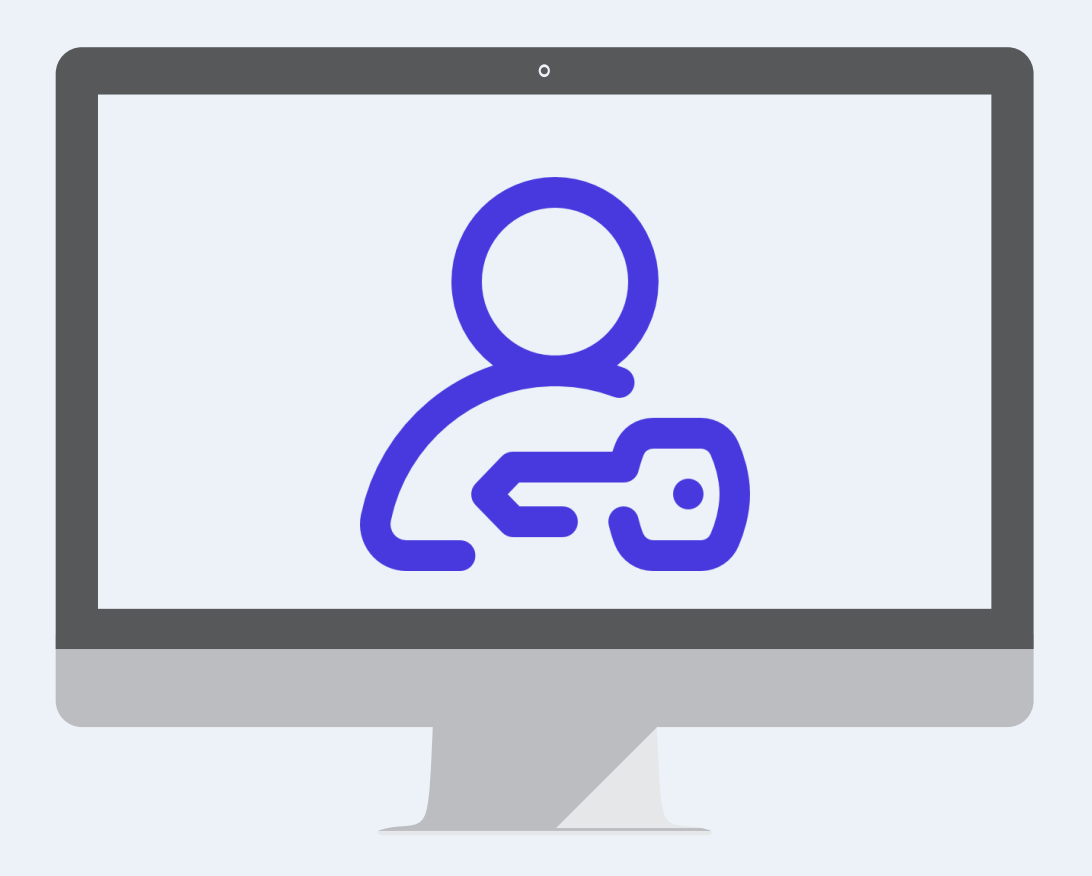

Washbrook House, Talbot Road, Manchester, M32 OFP I Phone: 0330 995 9550

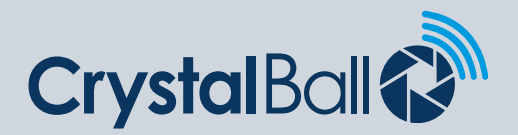

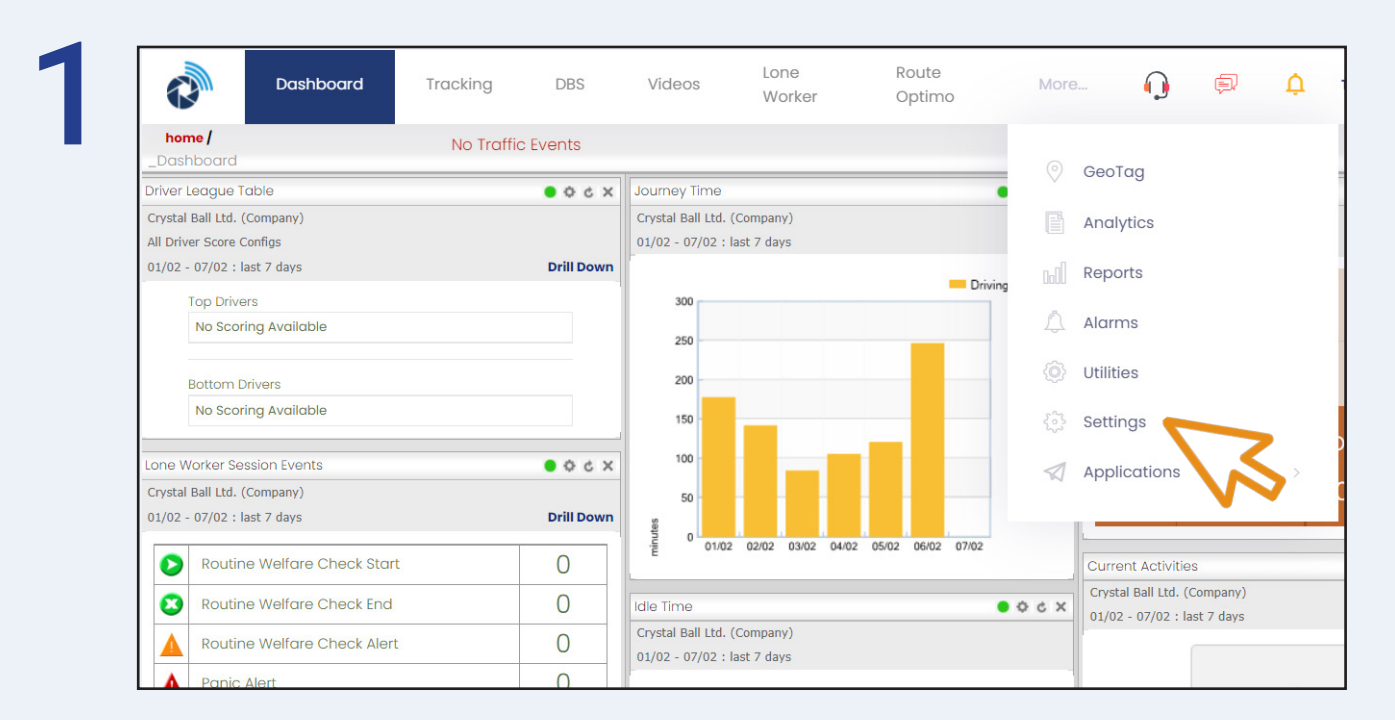

First, select 'More' and then 'Settings'.

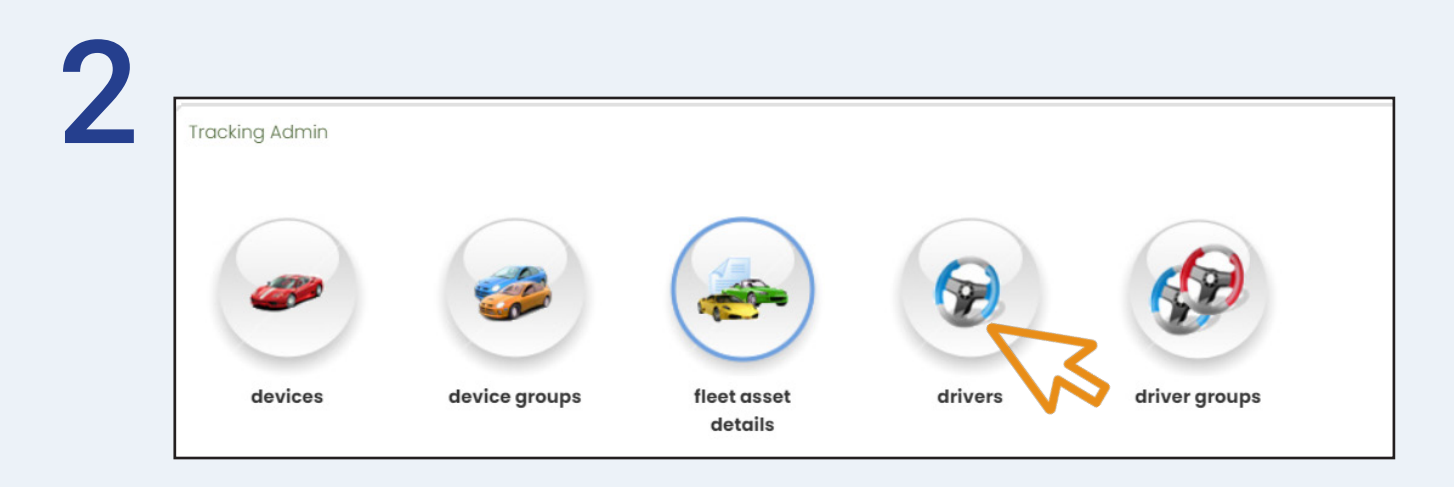

Once in 'Settings', select 'drivers'.

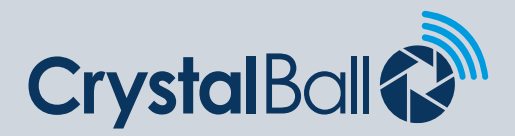

| T Driver Name                   | <b>T</b> Company      | T Driver Key                         | <b>T</b> Driver Key Type | <b>T</b> Private Use | Maiı |
|---------------------------------|-----------------------|--------------------------------------|--------------------------|----------------------|------|
| Diareyes- James Livingston      | Crystal Ball Demo2012 | 01000091E05520C                      | i-Button                 |                      |      |
| Dilanka Dassanayake             | Crystal Ball Ltd.     | d0041bb7-219b-42b4-8677-3be8314ebfd3 | Resource Pin No          |                      | I    |
| Hazel Lynagh -SC- Business      | Crystal Ball Ltd.     | b8a73dc4-9dac-49df-87c1-301d6f005374 | Resource Pin No          |                      | E    |
| Hazel Lynagh -SC- Private       | Crystal Ball Ltd.     | 2d23f3dd-7c85-4f30-ba8b-3afba1759598 | Resource Pin No          |                      | E    |
| Jonathan Morgan - SC - Business | Crystal Ball Ltd.     | 14b32f33-f1a1-4c1e-8573-e37afcb971b3 | Resource Pin No          |                      | E    |
| Jonathan Morgan - SC - Personal | Crystal Ball Ltd.     | d0ae3be6-a5d9-4344-99c1-b5c07584130f | Resource Pin No          |                      | E    |
| Melissa Worthington             | Crystal Ball Ltd.     | bbaf5ddl-aa7f-49f2-a5af-efa2ee4ldeb2 | Resource Pin No          |                      |      |
| Mike Marshall[B]                | Crystal Ball Ltd.     | 39bd4b7d-47a3-4c41-a64b-e8af03d5bb65 | Resource Pin No          |                      | E    |
| Mike Marshall[P]                | Crystal Ball Ltd.     | be83643d-87f7-4fe7-a2b0-6246a4eec42d | Resource Pin No          |                      | E    |
| Raj Singh - Business            | Crystal Ball Ltd.     | AE5F265F-0999-49FE-8ABC-214601A10DFE | Resource Pin No          |                      | E    |

Next select 'Add Record'.

| Δ |  |
|---|--|
|   |  |

| Add Driver                        | 8                                  |
|-----------------------------------|------------------------------------|
| Company<br>Driver Name<br>Contact | Crystal Ball Ltd. 🗸                |
| Details<br>Driver Key Type        | Resource Pin No V                  |
| Driver Key<br>Private Use         | 68018bdd-e20c-4912-99tc-253d5t503l |
|                                   | ★ Cancel ✓ Save Changes            |

Type in the 'Driver Name' and change the 'Driver Key Type' to 'Resource Pin No'. Click 'Save Changes'.

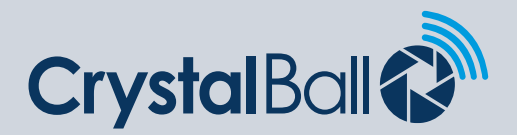

| Dashboard                           | Tracking     | DBS        | Videos              | Lone<br>Worker         | Route<br>Optimo     | More       | ···· 🜔 🗊                    |
|-------------------------------------|--------------|------------|---------------------|------------------------|---------------------|------------|-----------------------------|
| home /                              | No Traffic E | Events     |                     |                        |                     |            |                             |
| Driver League Table                 |              | • ¢ ¢ ×    | Journey Time        |                        |                     | $\bigcirc$ | GeoTag                      |
| Crystal Ball Ltd. (Company)         |              |            | Crystal Ball Ltd. ( | Company)               |                     | F          | Analytics                   |
| All Driver Score Configs            |              |            | 01/02 - 07/02 : la  | ist 7 days             |                     |            |                             |
| 01/02 - 07/02 : last 7 days         |              | Drill Down |                     |                        | Driving             | CoOL       | Reports                     |
| Top Drivers<br>No Scoring Available |              |            | 300                 |                        |                     | Â          | Alarms                      |
| Bottom Drivers                      |              |            | 200                 |                        |                     |            | Utilities                   |
| No Scoring Available                |              |            | 150                 |                        |                     |            | Settings                    |
| Lone Worker Session Events          |              | × 5 0 •    | 100                 |                        |                     |            | Applications                |
| Crystal Ball Ltd. (Company)         |              |            | 50                  |                        |                     |            |                             |
| 01/02 - 07/02 : last 7 days         |              | Drill Down | o utes              |                        |                     |            | L                           |
| Routine Welfare Check Sta           | art          | 0          | ·ਵ 01/02            | 02/02 03/02 04/02      | 2 05/02 06/02 07/02 |            | Current Activities          |
| Routine Welfare Check En            | d            | 0          | Idle Time           |                        | •                   | × 5 0      | Crystal Ball Ltd. (Company) |
| Routine Welfare Check Ale           | ərt          | 0          | Crystal Ball Ltd. ( | Company)<br>ist 7 days |                     |            |                             |
| A Papic Alert                       |              | 0          |                     |                        |                     |            |                             |

Next, select 'More' and then 'Settings'.

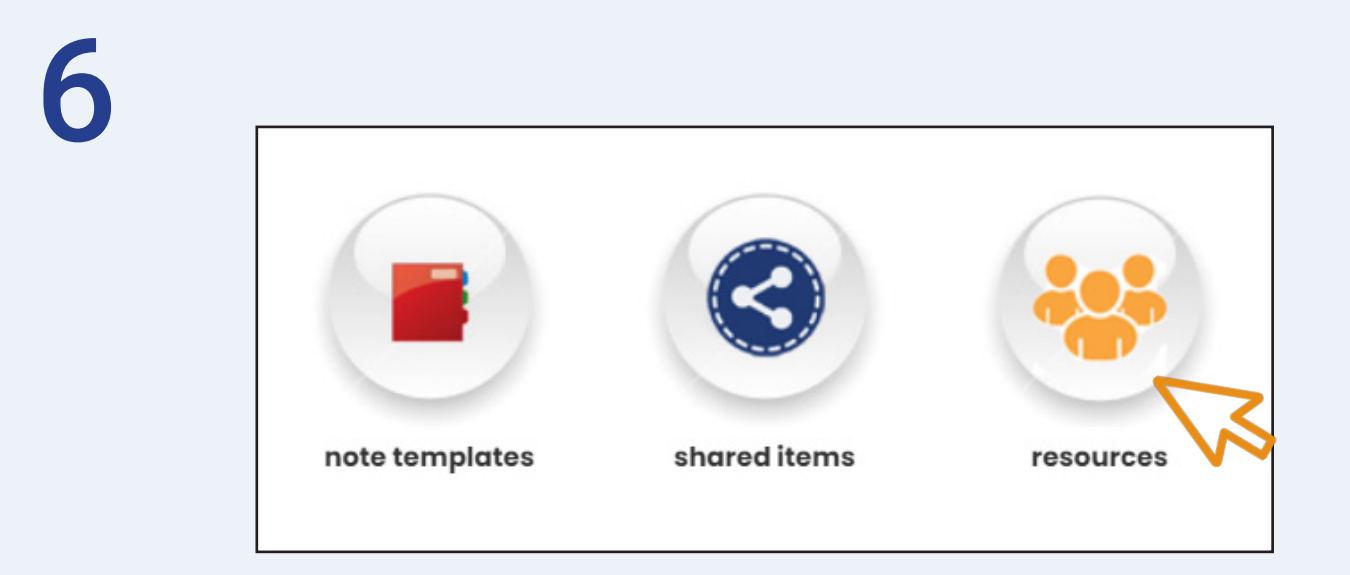

Once in 'Settings', select 'resources'.

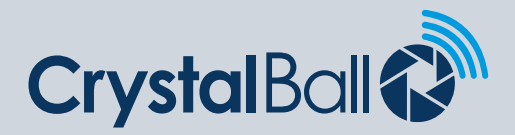

5

## Resources

| ▼ Name              | T Company         | <b>T</b> Resource Type | <b>V</b> Position | 🔻 Email                       | ▼ MobileNo | T App us   |
|---------------------|-------------------|------------------------|-------------------|-------------------------------|------------|------------|
| Dilanka Dassanayake | Crystal Ball Ltd. | Employee               | Android Developer |                               |            | ddassa     |
| Hazel Lynagh        | Crystal Ball Ltd. | Employee               |                   | Hazel.Lynagh@crystalball.tv   |            | Hazel Lyna |
| Jonathan Morgan     | Crystal Ball Ltd. | Employee               |                   |                               |            | Jonathan I |
| Karis Hunt          | Crystal Ball Ltd. | Employee               |                   |                               |            | N/A        |
| Melissa Worthington | Crystal Ball Ltd. | Employee               |                   |                               |            | MW         |
| Mike Marshall       | Crystal Ball Ltd. | Employee               | BDE               |                               |            | marshy     |
| Raj Singh           | Crystal Ball Ltd. | Employee               | MD                |                               |            | raj singh  |
| Savannah Singh      | Crystal Ball Ltd. | Employee               |                   |                               |            | N/A        |
| Tara Singh          | Crystal Ball Ltd. | Employee               |                   | Tara.Singh@crystalball.tv     |            | Tara Singh |
| Tracey Woolley      | Crystal Ball Ltd. | Employee               |                   | Tracey.Woolley@crystalball.tv |            | twoolley   |

Next select 'Add Record'.

| Company            | Crystal Ball Ltd. 🗸                   | Business Address    | Associated Drivers   |
|--------------------|---------------------------------------|---------------------|----------------------|
| Resource Type      | Employee -                            |                     | <i>I</i> /           |
| First Name         |                                       | Business Phone No.  | None selected        |
| Last Name          |                                       | Home Address        | 0 option(s) selected |
| Position           |                                       |                     | Driver Name Mainte   |
| Mobile No          |                                       | Alternate Phone No. | no data              |
| Email              |                                       | Comments            |                      |
| Skills             | None selected<br>0 option(s) selected |                     | n                    |
| Mobile App User    |                                       |                     |                      |
| Mobile App Usernam | ne                                    |                     |                      |
| Mobile App Pin     |                                       |                     |                      |

0330 995 9950 I www.crystalball.tv

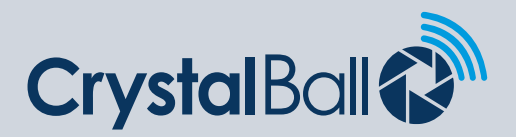

Type in the 'First Name' and 'Last Name'. Tick 'Mobile App User' and enter the drivers username and 4 digit pin code under 'Mobile App Username' and 'Mobile App Pin'. Under 'Associated Drivers' select the driver from the list. Click 'Save Changes'.

Once all drivers/resources have been created please instruct Crystal Ball support or your account manager to roll out the Driver ID config to devices if not already done so.

## Adding drivers to groups:

The below steps should be completed if you wish to pull reports for driver groups.

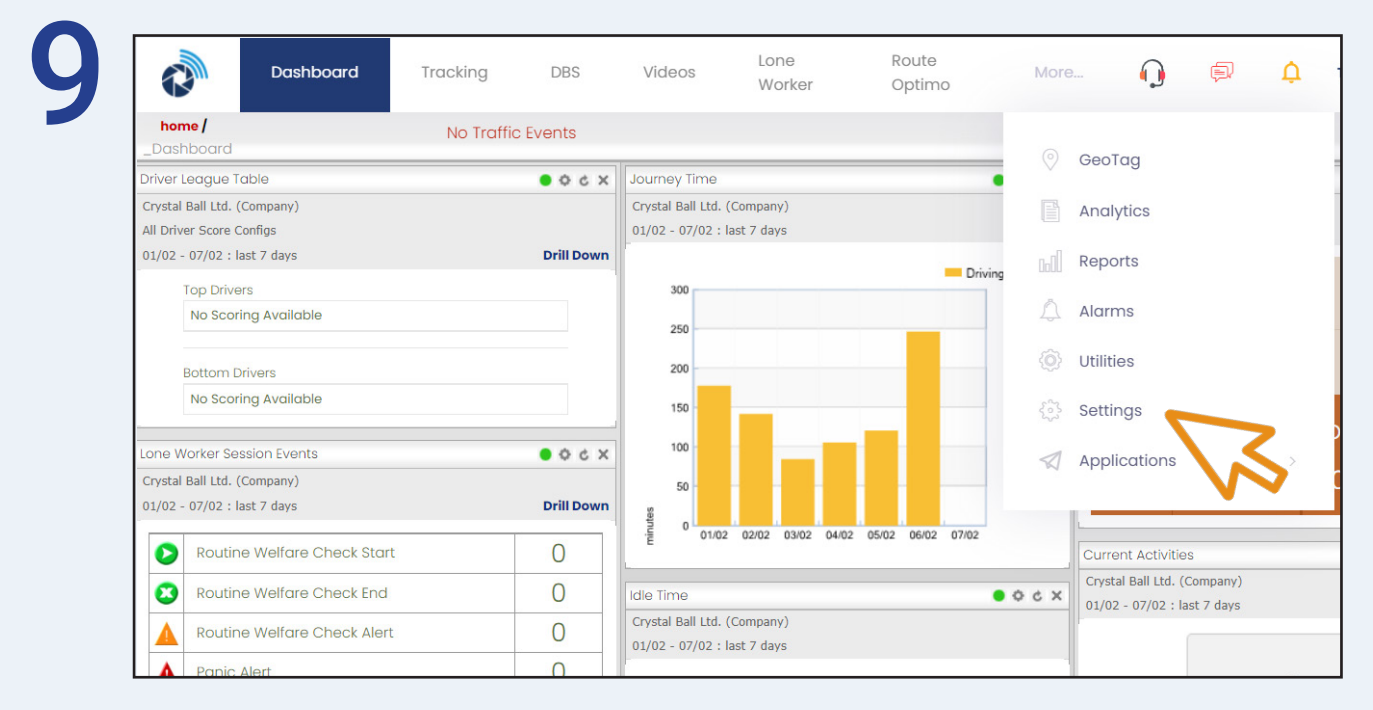

First, select 'More' and then 'Settings'.

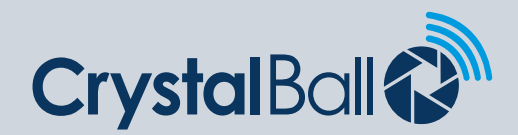

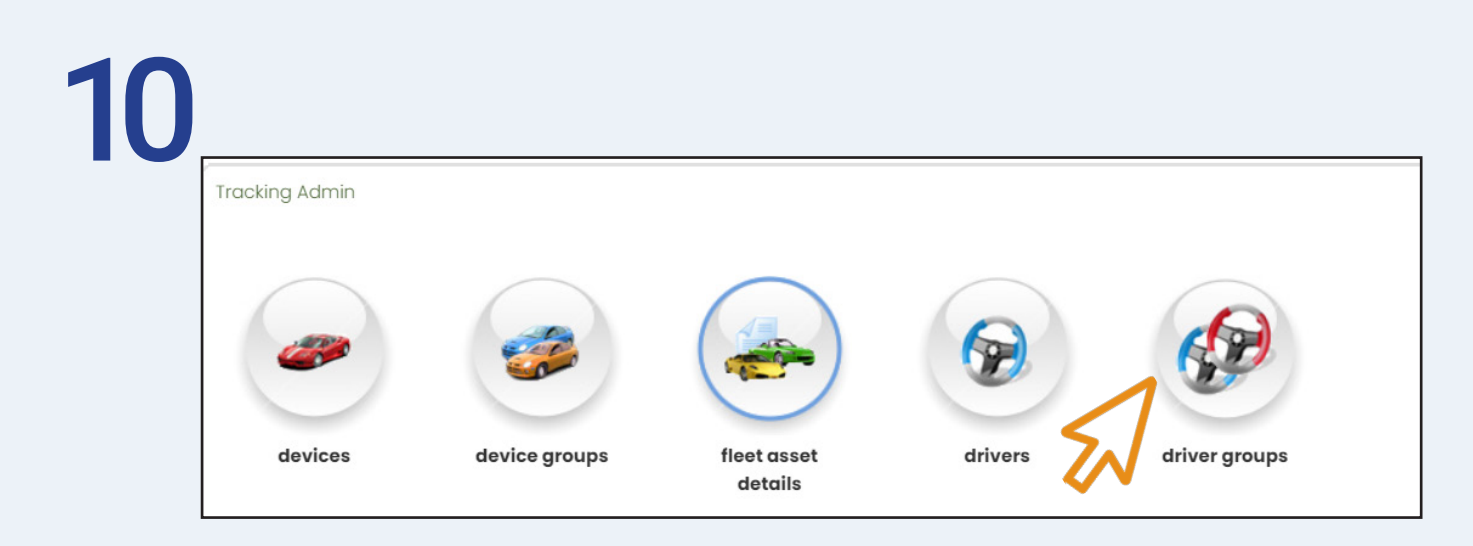

Once in 'Settings', select 'driver groups'.

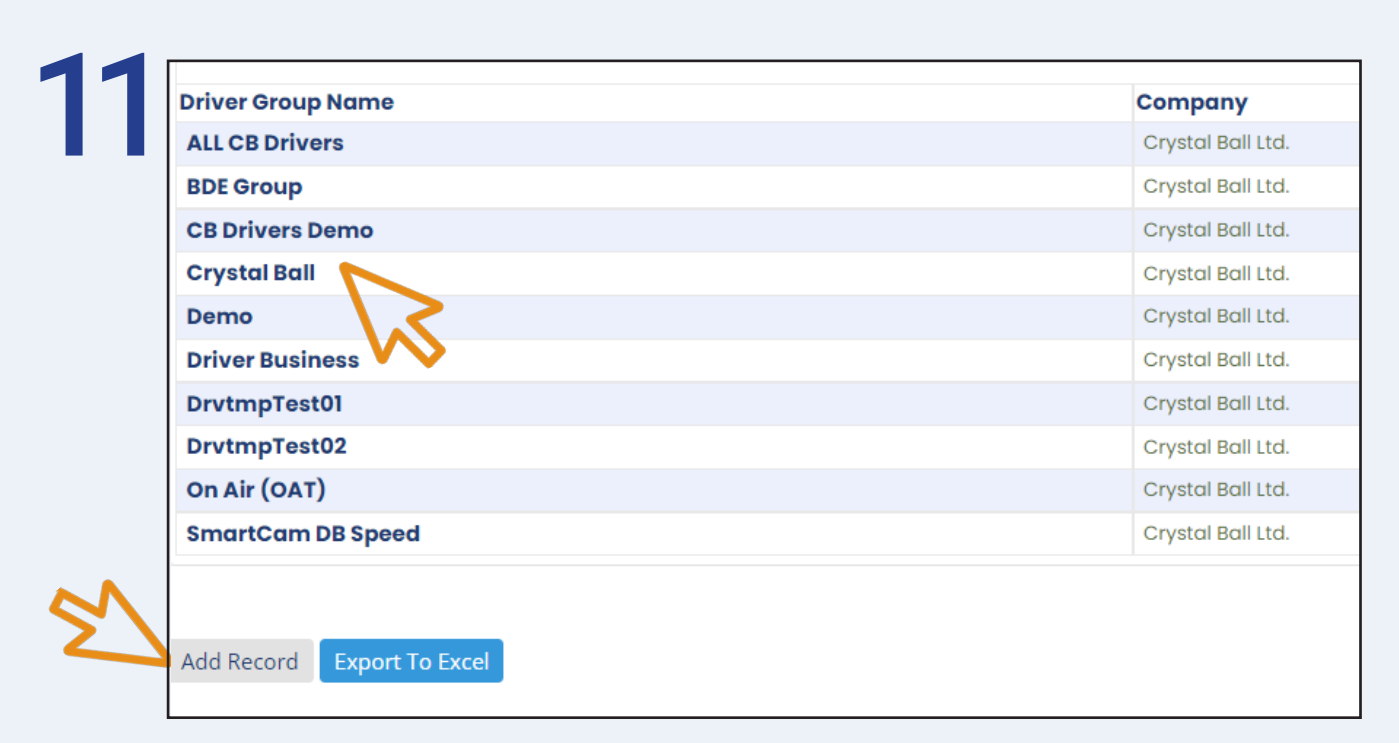

Click on the relevent group, if there are no groups select 'Add Record'.

0330 995 9950 I www.crystalball.tv

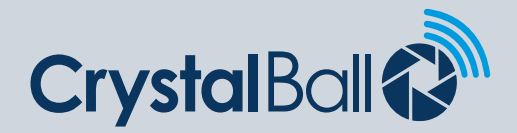

| Driver Group Name    | э            |                |       |
|----------------------|--------------|----------------|-------|
| Company              | .Install     | ~              |       |
| Active               |              |                |       |
| <u>Group Drivers</u> |              | Group Users    |       |
|                      | ✓ Add to lis | st             | ∼ Ado |
| No Group Drivers F   | ound         | No Group Users | Found |
|                      |              |                |       |

Name the driver group and select 'Save Changes'.

You can then add all drivers and users to the group using the left and right drop down bar and selecting 'Add to list'.

Then select 'Save Changes'.

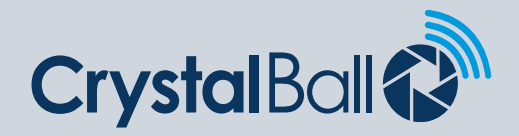

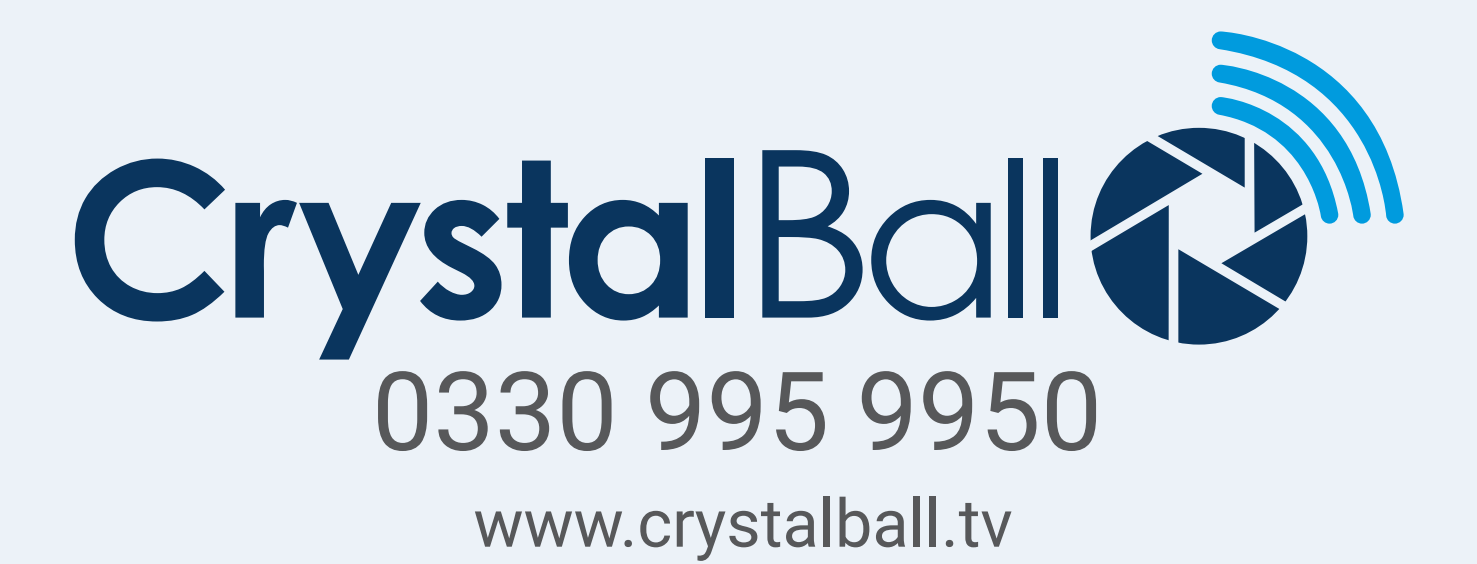

Washbrook House, Talbot Road, Manchester, M32 OFP I Phone: 0330 995 9550